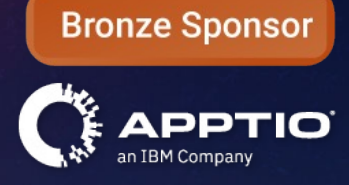

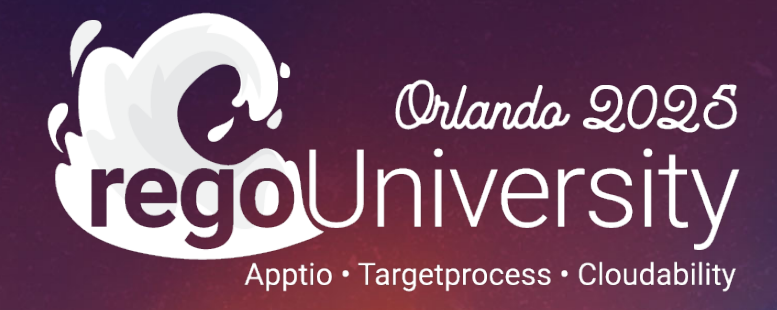

Beyond the Basics: Advanced Apptio Bl Features and Functions

> Your Guides: Eric Chan and Eric Self

# Part I: Introduction

<Descriptor>

鲁

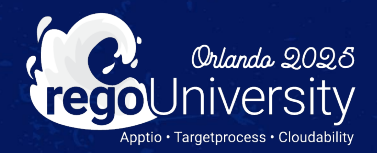

2

### Agenda

- Apptio BI Overview
- Data Sources
- Example Use Cases
- Key Features
- Demo Dashboard

- Take 5 Minutes
- Turn to a Person Near You
- Introduce Yourself
- Business Cards

## Quick Poll

- How many are using Apptio BI today?
- How many users are using it?
- How many reports have been created?

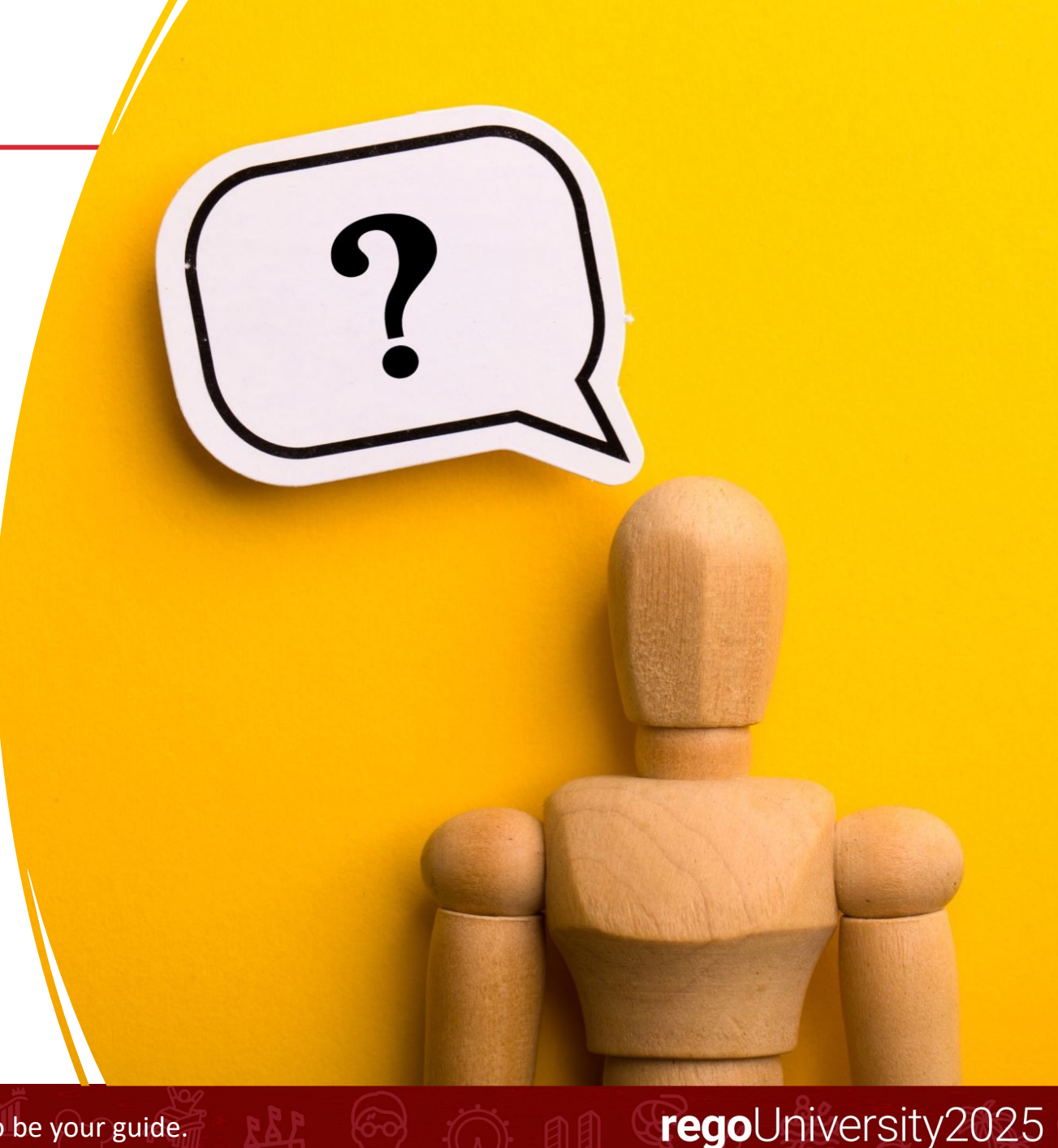

# What is Apptio BI?

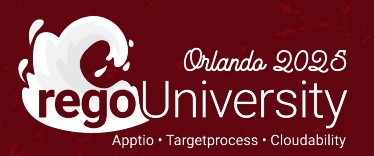

## Apptio Bl

- Apptio BI is, in short, Apptio's self-service reporting tool. This tool is geared towards end users and empowers them to create and share their own reports.
- It allows users to create reports, insights, and action plans.

| ۸n                                                                                                    | ntio Bl                      |                                                                                                    |                                                                                                    |                                                                                                    |                                                                                                    |                                                                                                    | _           |       |
|----------------------------------------------------------------------------------------------------|------------------------------|----------------------------------------------------------------------------------------------------|----------------------------------------------------------------------------------------------------|----------------------------------------------------------------------------------------------------|----------------------------------------------------------------------------------------------------|----------------------------------------------------------------------------------------------------|-------------|-------|
| יאר<br>iew, e                                                                                                    | edit, and manage reports.    |                                                                                                    |                                                                                                    |                                                                                                    |                                                                                                    |                                                                                                    | Nev         | w Rej |
| Repo                                                                                                    | orts Insights                |                                                                                                    |                                                                                                    |                                                                                                    |                                                                                                    |                                                                                                    |             |       |
| ٩                                                                                                    | Search Reports               | View Collection<br>None                                                                                                    | •                                                                                                    |                                                                                                    |                                                                                                    |                                                                                                    |             |       |
| 5                                                                                                    | Apptio BI Reports            |                                                                                                    |                                                                                                    |                                                                                                    |                                                                                                    |                                                                                                    |             | Hi    |
| Cloudability          ApptioOne - Cost            Executive View of Cl         Financial Review b         This report provides an executive view of cloud costs at a glance.         This report provides an executive view of the overall Capic budget and Capics spend of your organization by Account |                              | ApptioOne - Cost<br>Financial Review b<br>This report provides an<br>executive view of the<br>overall Capts budget and<br>Capts spend of your<br>organization by Account<br>Groups. | ApptioOne - Cost<br>Financial Review b<br>This report provides an<br>executive view of the<br>overail OpEx budget<br>variance and OpEx spend<br>of your organization by<br>Account Groups. | ApptioOne - Cost<br>Financial Review b<br>This report provides an<br>executive view of the<br>overall CapEx budget<br>variance and CapEx spend<br>of your organization by<br>Owners. | ApptioOne - Cost<br>Financial Review D<br>This report provides an<br>executive view of the<br>overall OpEx subget<br>variance and OpEx spend<br>of your organization by<br>Owners. | ApptioOne - Plan<br>ITP Plan Summary<br>This report provides a<br>summary view of the<br>overall spend of your<br>organization by cost<br>ownership. |             |       |
| ll Re                                                                                                    | eports                       |                                                                                                    |                                                                                                    |                                                                                                    | All                                                                                                    | Admin Mine Shared                                                                                                    | Apptio BI R | epc   |
| *                                                                                                    | Name                         | Owner                                                                                                    |                                                                                                    | Created                                                                                                    | Мо                                                                                                    | dified                                                                                                    |             |       |
|                                                                                                    |                              | <b>▽</b>                                                                                                    |                                                                                                    | ע mm/dd/yyyy                                                                                                    |                                                                                                    | m/dd/уууу                                                                                                    | D V         |       |
| ☆                                                                                                    | Account Drilldown Report     | MINE                                                                                                    |                                                                                                    | 4/13/22, 6:59 PM                                                                                                    | 7/2                                                                                                    | 28/22, 6:44 AM                                                                                                    |             |       |
| ☆                                                                                                    | Alex Smith Monthly Dashboard | MINE                                                                                                    |                                                                                                    | 4/13/22, 9:17 PM                                                                                                    | 7/2                                                                                                    | 28/22, 7:48 AM                                                                                                    |             |       |
| ☆                                                                                                    | Alex Smith YTD Dashboard     | MINE                                                                                                    |                                                                                                    | 4/13/22, 6:43 PM                                                                                                    | 7/2                                                                                                    | 28/22, 9:06 AM                                                                                                    |             |       |
| ☆                                                                                                    | Apptio BI Demo Report        | MINE                                                                                                    |                                                                                                    | 4/21/22, 9:38 AM                                                                                                    | 8/2                                                                                                    | 25/22, 8:58 AM                                                                                                    |             |       |
|                                                                                                    |                              |                                                                                                    |                                                                                                    |                                                                                                    |                                                                                                    |                                                                                                    |             |       |

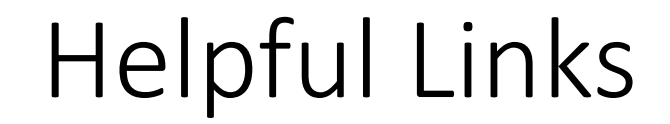

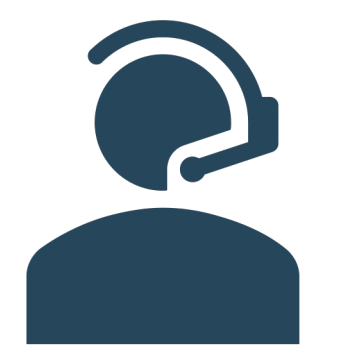

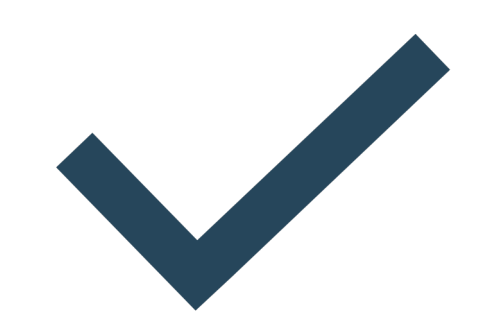

### Help Center for Apptio BI

### **Release Notes for Apptio BI**

Let Rego be your guide.

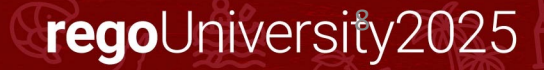

### Discussion

- For anyone that's using Apptio BI in your organization today, can you share how you are leveraging it? What was your process for deploying it?
- For those that haven't started using it, what are your blockers for taking advantage of it?

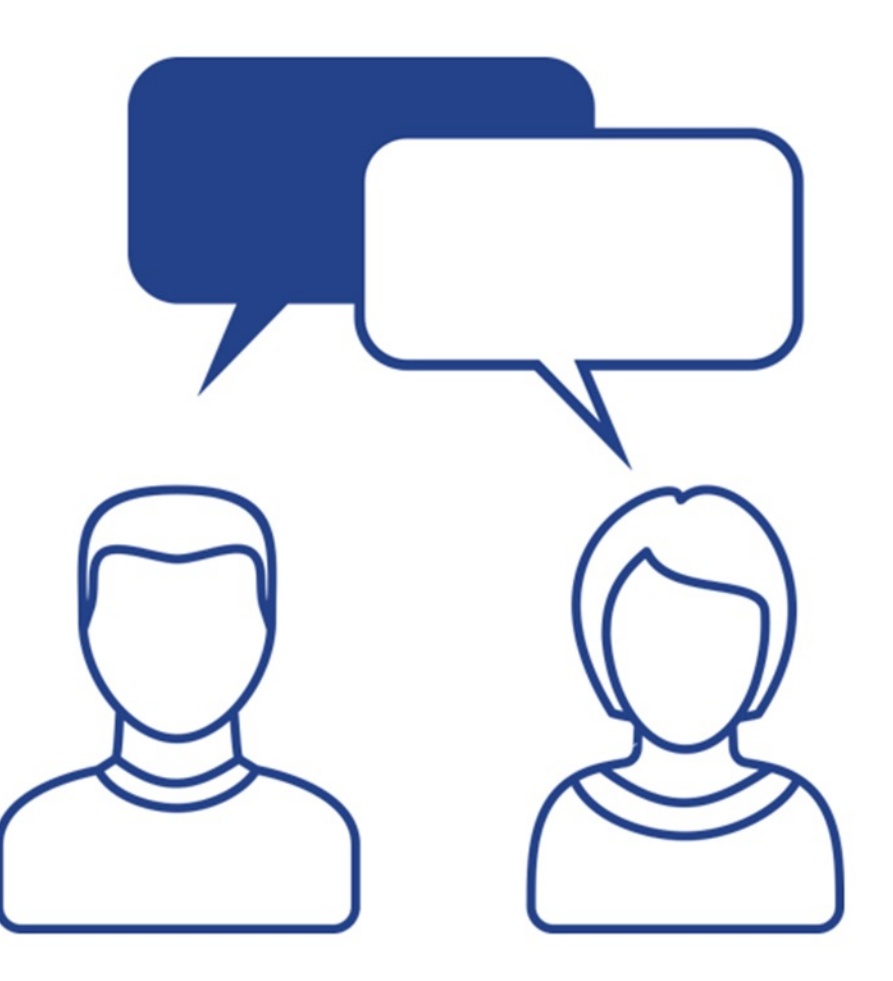

### Available Data Sources

- Bill of IT
- Cloudability
- Cost Transparency
- Custom Projects
- Planning
- Vendor Insights

#### < Data Source Management

Data Source Permissions Data Configuration

#### Select which data sources users can access.

| Data Source                                  | Allow Access |
|----------------------------------------------|--------------|
| Bill of IT                                   | <b>~</b>     |
| Cloudability Cost & Usage                    | <b>~</b>     |
| Cloudability Estimate                        | <b>~</b>     |
| Cost Transparency (CT Demo)                  | <b>~</b>     |
| Cost Transparency (Cost Transparency)        |              |
| Cost Transparency (TBM4Cloud)                | <b>~</b>     |
| Cost Transparency (Vendor Insights Training) | <b>~</b>     |
| IT Planning Asset                            | <b>~</b>     |
| IT Planning Contract                         | <b>~</b>     |
| IT Planning Financial                        | <b>~</b>     |
| IT Planning Labor                            |              |
| Vendor Insights                              |              |
|                                              |              |

- Keep users within Apptio
- Organizational Dashboards
- Personal Reporting
- Report Subscriptions and PDF
- Ad Hoc Reporting
- Row Level Security Reporting
- Insight Notifications

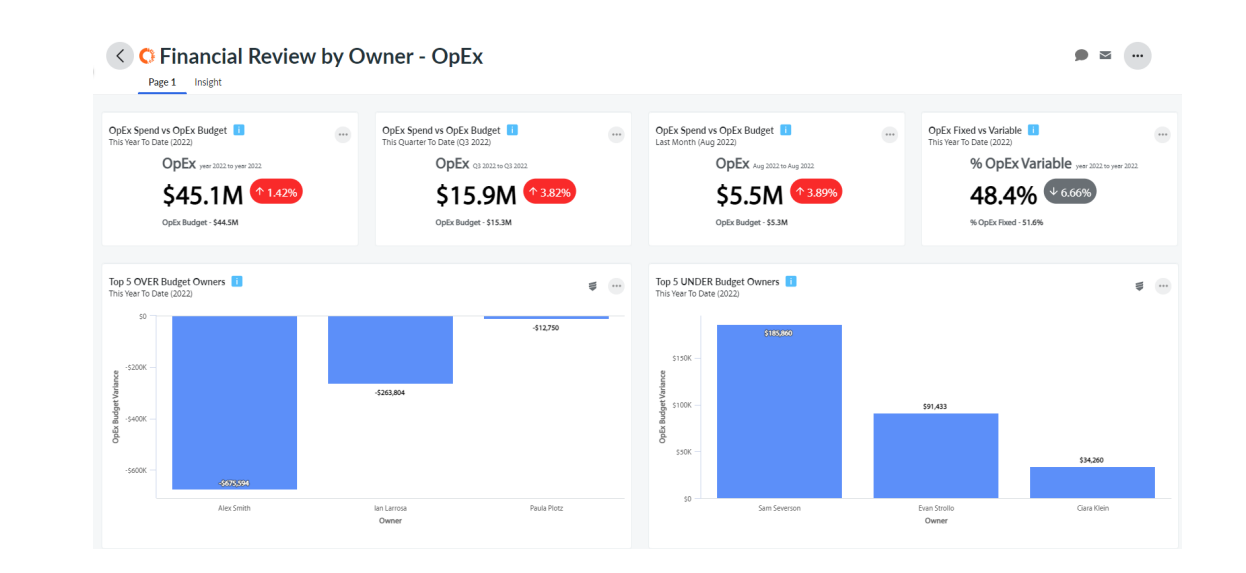

# History of Apptio Bl

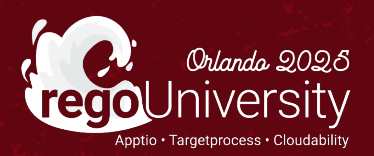

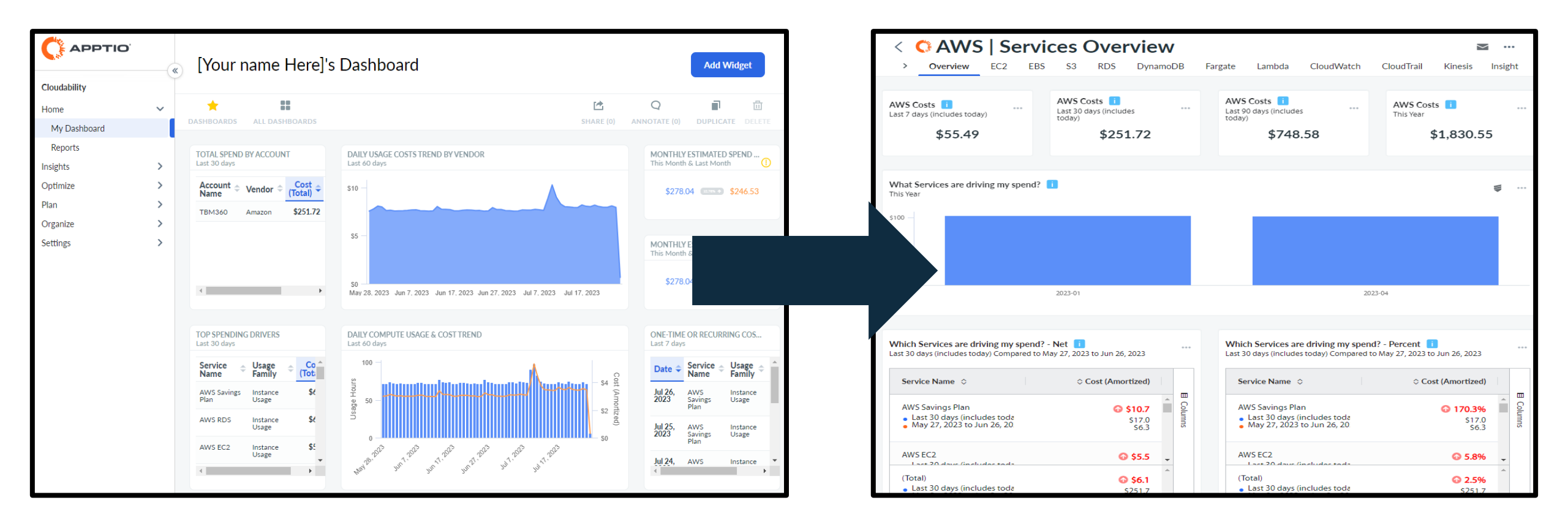

#### Let Rego be your guide.

# Important Key Features

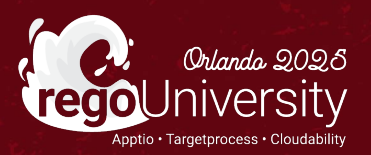

### Selecting Data Source Environment

 Able to select from Production/Stage/Branch

#### Edit Visualization Options Data All fields are required unless indicated as optional. Data Source and Measures Data Source 0 Cost Transparency (CT Demo) Environment Name 0 ۰ Future Scenario շիր O Future Scenario Production × Staging Alternative Dimensions Metrics A moteic is a moneurable, quantitative value that can

Let Rego be your guide.

• You can create relationships for drills to other reports

| Exploration Mode                       |
|----------------------------------------|
| Fixed Table                            |
| Linked Report                          |
| Edit Drill Table                       |
| Cost Pool Linked Report Test           |
| Filter Drill Table By<br>Account Group |

regoUniversity2025

16

### Linked Report Drilldown (Continued)

| Account Group, OpEx<br>Jan 2023 | Vivot By None  | +1      |
|---------------------------------|----------------|---------|
| Account Group $\diamond$        | OpEx 🗇         |         |
| Capital Investments             | \$0.00         | ш       |
| Consulting                      | \$183,838.93   | Colun   |
| Contract Labor                  | \$324,519.31   | nns     |
| Depreciation                    | \$531,791.00   |         |
| Facility & Office Admin         | \$173,702.27   | 7       |
| Outside Services                | \$261,226.55   | Filters |
| Salaries & Benefits             | \$981,482.00   |         |
| Technology                      | \$1,957,146.77 |         |
| Telecom                         | \$377,165.38   |         |
|                                 |                |         |

regoUniversity2025

Let Rego be your guide.

## Linked Report Drilldown (Continued)

| Account Group Linked Report Test ><br>Cost Pool Linked Report Test<br>Filter By: Account Group = "Salaries & Benefits" Select Date Range<br>Page 1 Insight + |                                      |        | + < 🖂            | •••     |
|----------------------------------------------------------------------------------------------------|--------------------------------------|--------|------------------|---------|
| Cost Pool, OpEx<br>Jan 2023                                                                                                    |                                      |        | Pivot By<br>None | ]       |
| Cost Pool ≎                                                                                                    | Account Description $\diamond$       | OpEx ≎ |                  |         |
| Internal Labor                                                                                                    | Salaries                             |        | \$537,424.58     | Ξ       |
| Internal Labor                                                                                                    | Wages                                |        | \$95,783.85      | Colum   |
| Internal Labor                                                                                                    | Employee Benefits                    |        | \$70,131.53      | SUIL    |
| Internal Labor                                                                                                    | Bonus Incentive Plan                 |        | \$67,643.68      |         |
| Internal Labor                                                                                                    | Incentive Stock                      |        | \$62,114.84      | V       |
| Internal Labor                                                                                                    | Insurance - Group Medical            |        | \$38,140.44      | -ilters |
| Internal Labor                                                                                                    | Overtime                             |        | \$30,672.45      |         |
| Internal Labor                                                                                                    | FUI - Federal Unemployment Insurance |        | \$29,108.65      |         |
| Internal Labor                                                                                                    | Vacation Accrued                     |        | \$21,008.24      |         |
| Internal Labor                                                                                                    | Serverance Pay                       |        | \$16,585.14      |         |
| Internal Labor                                                                                                    | Insurance - Dental Plan              |        | \$12,868.58      |         |

Let Rego be your guide.

### Leverage Pages as Report Collections

• The page feature is great in replicating similar functionality as report collections in Cost Transparency Reporting. You can create a singular filtered view and organize the visualizations.

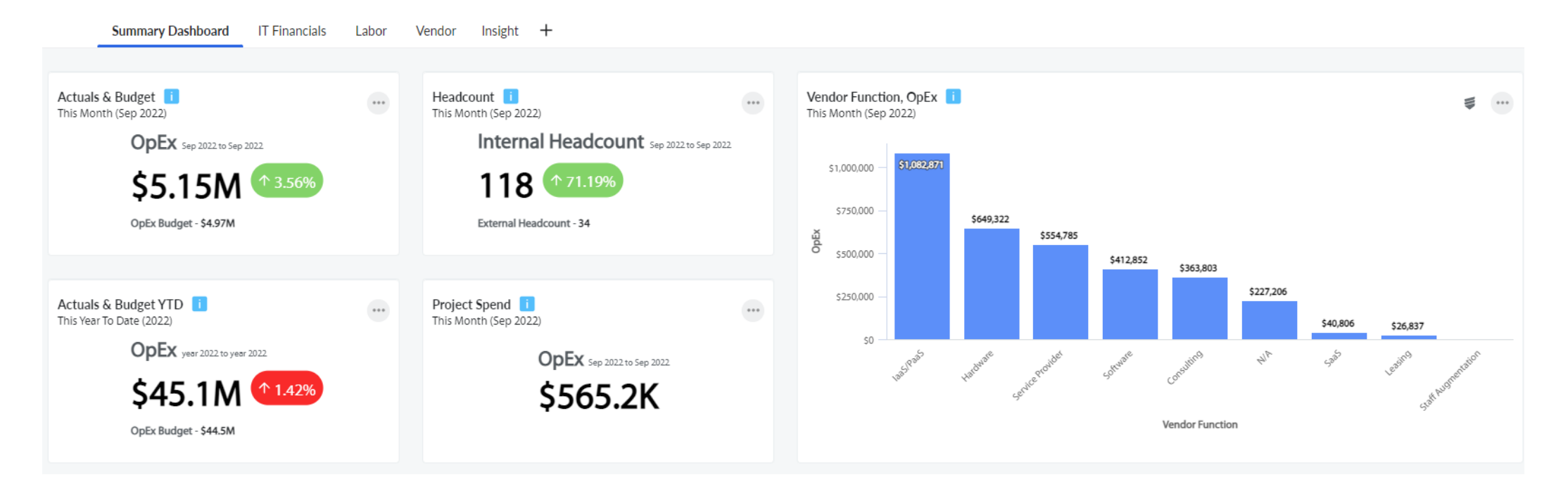

#### Let Rego be your guide.

### Dynamic Reports with Measure Picker

 Fully customizable tables similar to modifying tables in Cost Transparency with Add Columns

| Account Group, OpEx i<br>This Year To Date (2022) |                    |                |                |                |                |                |                |                |                            | 118                |   |
|---------------------------------------------------|--------------------|----------------|----------------|----------------|----------------|----------------|----------------|----------------|----------------------------|--------------------|---|
| Account Group ↓                                   | Cost Pool 🗘        | Jan FY2022     | Feb FY2022     | Mar FY2022     | Apr FY2022     | May FY2022     | Jun FY2022     | Jul FY2022     | Aug F7202                  | Dimensions         | × |
| Telecom                                           | Telecom            | \$377,165.38   | \$371,708.18   | \$383,109.56   | \$372,115.06   | \$380,597.95   | \$384,929.81   | \$370,119.17   | \$372,859.1                | Cost Pool          |   |
| Technology                                        | Hardware           | \$502,203.72   | \$250,562.83   | \$389,808.78   | \$328,470.60   | \$253,785.40   | \$257,382.56   | \$473,849.53   | \$255,9 <mark>0</mark> 9.0 | 🔲 Account Subgroup | p |
| Technology                                        | Telecom            | \$309,035.32   | \$311,359.92   | \$421,774.03   | \$471,860.05   | \$322,823.65   | \$318,145.92   | \$339,273.54   | \$338,0 <mark>2</mark> 5.4 | Cost Center        |   |
| Technology                                        | Software           | \$525,622.30   | \$521,609.24   | \$514,817.80   | \$519,149.88   | \$530,014.36   | \$527,911.02   | \$544,514.17   | \$897,533.30               | \$530,332.78       |   |
| Technology                                        | Outside Services   | \$620,285.44   | \$693,805.43   | \$732,102.56   | \$819,844.51   | \$927,768.55   | \$1,055,197.41 | \$1,097,136.17 | \$1,181,453.17             | \$1,141,087.55     |   |
| Salaries & Benefits                               | Internal Labor     | \$981,482.00   | \$978,536.87   | \$986,322.08   | \$971,373.42   | \$981,096.58   | \$974,590.30   | \$966,699.61   | \$985,395.46               | \$983,781.89       |   |
| Outside Services                                  | Outside Services   | \$261,226.55   | \$272,927.11   | \$250,116.10   | \$228,900.17   | \$252,235.66   | \$240,189.36   | \$239,435.89   | \$213,261.73               | \$226,640.55       |   |
| Facility & Office Adm                             | Other              | \$6,433.24     | \$6,407.17     | \$6,711.20     | \$6,443.85     | \$6,568.56     | \$6,567.51     | \$6,697.03     | \$6,682.09                 | \$6,758.40         |   |
| Facility & Office Adm                             | Internal Labor     | \$197.58       | \$194.71       | \$199.13       | \$196.90       | \$198.01       | \$198.68       | \$197.92       | \$197.98                   | \$193.81           |   |
| Facility & Office Adm                             | Facilities & Power | \$167,071.46   | \$168,696.90   | \$170,594.08   | \$170,272.64   | \$174,143.81   | \$174,123.89   | \$177,347.68   | \$173,335.72               | \$174,937.46       |   |
| (Total)                                           |                    | \$4,790,872.21 | \$4,562,987.46 | \$4,945,198.02 | \$5,015,207.46 | \$4,923,408.86 | \$5,043,859.91 | \$5,193,858.17 | \$5,519,323.29             | \$5,153,864.61     | * |

Let Rego be your guide.

• How are end users notified of what you have within Apptio?

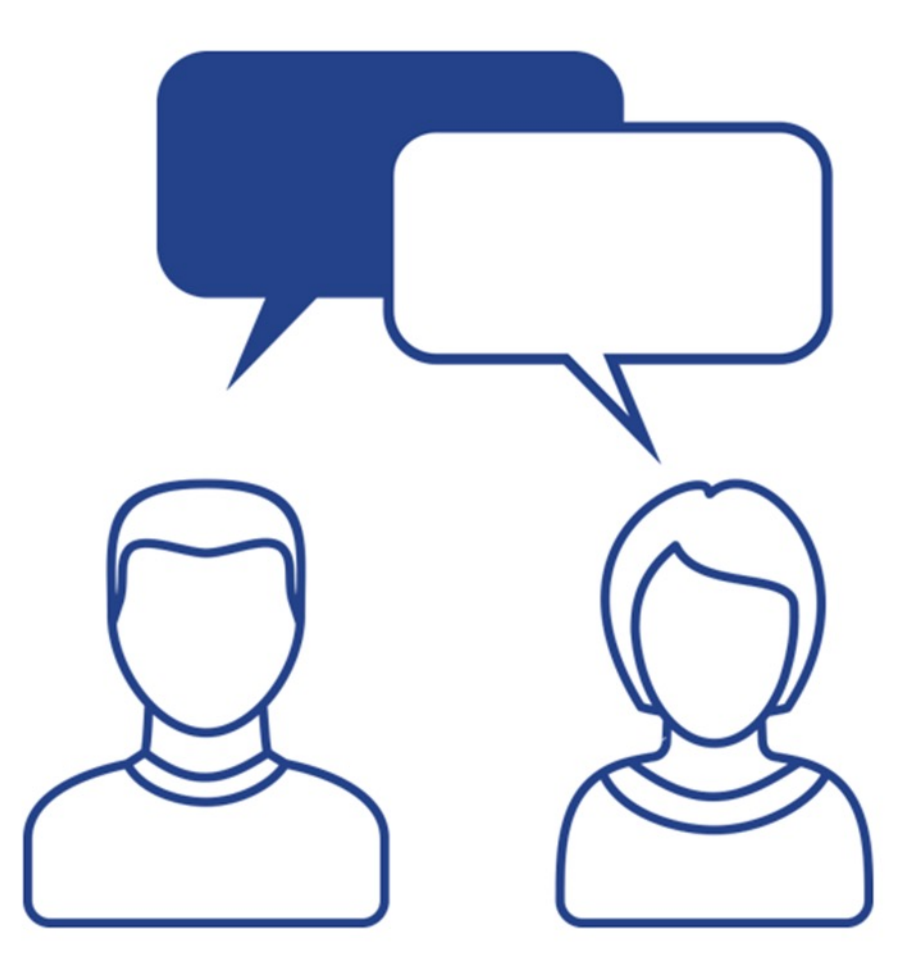

regoUniversity2025

Let Rego be your guide.

## **Report Subscriptions**

 Subscriptions are a great way to keep your users in the know about specific reports available to them.

| Subscriptions                                                                      | ×                                                                          |
|------------------------------------------------------------------------------------|----------------------------------------------------------------------------|
| Use subscriptions to email content to yo invitation for others to subscribe at the | ourself on a regular interval. You can also email an frequency you define. |
| What do you want to do?                                                            |                                                                            |
| Subscribe myself                                                                   | Invite others to subscribe                                                 |
| Users invited to subscribe                                                         |                                                                            |
| Frequency<br>Monthly                                                               | •                                                                          |
| Interval<br>on day                                                                 | ▼                                                                          |
| Send Time<br>9:30am                                                                |                                                                            |
| Never     On a date mm/dd/yyyy                                                     |                                                                            |
| (                                                                                  | Cancel Invite 1 user to subscribe                                          |

Let Rego be your guide.

## Report Collections

- Use report collections to organize reports into groups for easier access
- Reports can be assigned to multiple Report Collections

| Reports Insights                                                                                                    |          |                                                                                               |                    |
|----------------------------------------------------------------------------------------------------|----------|-----------------------------------------------------------------------------------------------|--------------------|
| Q Search Reports                                                                                                    |          | Financial Org                                                                                 | •                  |
|                                                                                                    |          | Engineering Org                                                                               |                    |
| 🕽 Apptio BI Reports                                                                                                    |          | Product Org                                                                                   |                    |
|                                                                                                    |          | Marketing Org                                                                                 |                    |
| Cloudability                                                                                                    | ApptioOr | Manage Collections                                                                            | - Cost             |
|                                                                                                    |          |                                                                                               |                    |
| Executive View - Cl                                                                                                    | Financia | NEVIEW D                                                                                      | планстаl Review b  |
| Executive View - Cl         Reports       Insights         Q       Search Reports                                                                                                    | Financia | Financial Reports<br>Labor Reports                                                            | r mancial Review b |
| Executive View - Cl         Reports       Insights         Q       Search Reports         C       Apptio BI Reports                                                                                                    | Financia | Financial Reports<br>Labor Reports<br>Project Reports                                         | r mancial Review b |
| Reports       Insights         Q       Search Reports         Image: Control of the search reports       Image: Control of the search reports         Image: Control of the search reports       Image: Control of the search reports         Image: Control of the search reports       Image: Control of the search reports         Image: Control of the search reports       Image: Control of the search reports         Image: Control of the search reports       Image: Control of the search reports | Financia | Financial Reports<br>Labor Reports<br>Project Reports<br>Vendor Reports                       | r mancial Review b |
| Executive View - Cl         Reports       Insights         Q       Search Reports         Coudability                                                                                                    | Financia | Financial Reports<br>Labor Reports<br>Project Reports<br>Vendor Reports<br>Manage Collections | - mancial Review b |

#### Apptio BI

 Use the duplicate feature to save time on re-creating reports for specific users or groups

| All R                     | eports                        |       |          |                  | (   | All    | Admin Mine Shared | Apptio BI Re       | eports    |
|---------------------------|-------------------------------|-------|----------|------------------|-----|--------|-------------------|--------------------|-----------|
| *                         | Name                          | Owner |          | Created          |     | Modif  | fied              |                    |           |
|                           | Σ                             |       | $\nabla$ | mm/dd/yyyy C     | ר ב | 7 mm/c | dd / уууу         | T V                |           |
| ☆                         | Account Drilldown Report      | MINE  |          | 4/13/22, 6:59 PM |     | 7/28/  | /22, 6:44 AM      |                    |           |
| Å                         | Alex Smith Monthly Dashboard  | MINE  |          | 4/13/22, 9:17 PM |     | 7/28/  | /22, 7:48 AM      | <b>S</b> et as hom | ne report |
| $\stackrel{\wedge}{\sim}$ | Alex Smith YTD Dashboard      | MINE  |          | 4/13/22, 6:43 PM |     | 7/28/  | /22, 9:06 AM      | < Share            |           |
|                           | Apptio BI Demo Report         | MINE  |          | 4/21/22, 9:38 AM |     | 8/25/  | /22, 8:58 AM      | 🕒 Duplicate        |           |
|                           | August Demo Report            | MINE  |          | 8/25/22, 9:39 AM |     | 9/1/2  | 22, 10:18 AM      | 🚢 Reassign C       | )wnership |
|                           | Copy of Apptio BI Demo Report | MINE  |          | 8/25/22, 9:09 AM |     | 8/25/  | /22, 9:31 AM      | <u>î</u> Delete    |           |
|                           | Eric Testing Demo Report TBD  | MINE  |          | 4/21/22, 7:29 AM |     | 8/2/2  | 22, 10:15 AM      |                    |           |

### Limitations

- Limitations on filtering data on reporting
- No time selection for Cost Transparency
- Color customization on visualizations
- Custom Formula Calculated Metrics only available in dollars
- Uses only Production data
- No API for visualizations
- Limited to data within last 12 months

Let Rego be your guide

# Hands on Demo

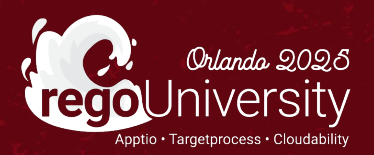

• The following slides are a step-by-step guide on how to make a visualization, however, for the live demo we did not use these slides

 After clicking the "Add New Visualization" button, the first step is to choose the data source for your visualization

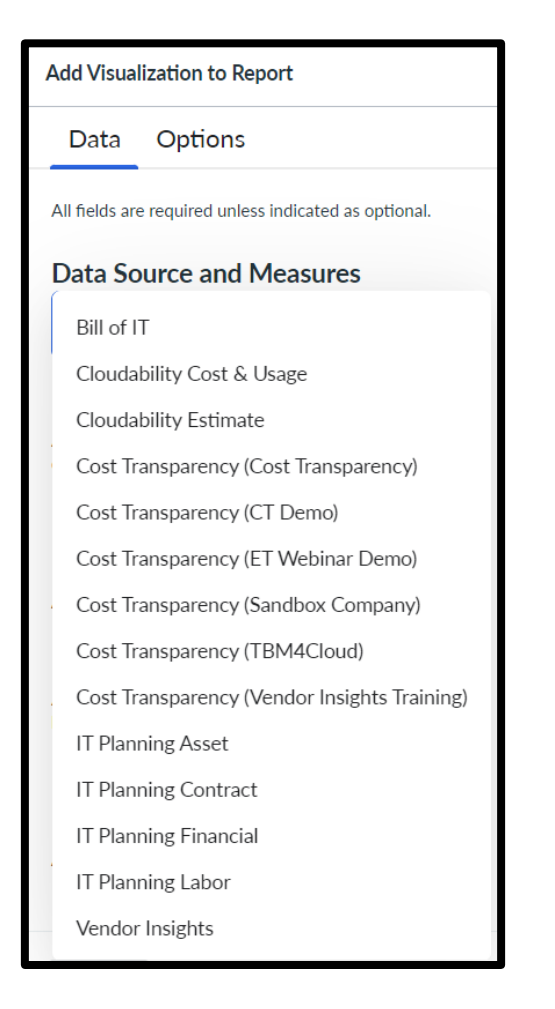

#### Let Rego be your guide.

 Scroll to the bottom of the left-hand pane and select a date range for the visualization

| Data Options<br>MEASURE Custom Date Range Specify a fixed or rolling date range and whether this is a to-date range. |          |            |     |       |      |     |         |     |              |         |         |     |       |     |     |     |     |        |       |     |      |   |
|----------------------------------------------------------------------------------------------------|----------|------------|-----|-------|------|-----|---------|-----|--------------|---------|---------|-----|-------|-----|-----|-----|-----|--------|-------|-----|------|---|
|                                                                                                    | Date R   | Date Range |     | •     |      |     | Compare |     | Date Range 🔍 |         |         |     |       |     |     |     |     |        |       |     |      |   |
| <ul> <li>Descending</li> </ul>                                                                                       | Start Da | ate        |     | End D | Date |     |         |     | Sta          | irt Dat | е       |     | End D | ate |     |     |     |        |       |     |      |   |
| Date Range                                                                                                    | <        |            |     | May 2 | 023  |     |         |     |              | Ju      | ine 202 | 23  |       |     |     |     | Jul | y 2023 |       |     |      | > |
| Select a date range, optional granularit comparison period.                                                          | Sun      | Mon        | Tue | Wed   | Thu  | Fri | Sat     | Sun | Mon          | Tue     | Wed     | Thu | Fri   | Sat | Sun | Mon | Tue | Wed    | Thu   | Fri | Sat  |   |
|                                                                                                    |          | 1          | 2   | 3     | 4    | 5   | 6       |     |              |         |         | 1   | 2     | 3   |     |     |     |        |       |     | 1    |   |
| Select a date range                                                                                                  | 7        | 8          | 9   | 10    | 11   | 12  | 13      | 4   | 5            | 6       | 7       | 8   | 9     | 10  | 2   | 3   | 4   | 5      | 6     | 7   | 8    |   |
| Currency                                                                                                    | 14       | 15         | 16  | 17    | 18   | 19  | 20      | 11  | 12           | 13      | 14      | 15  | 16    | 17  | 9   | 10  | 11  | 12     | 13    | 14  | 15   |   |
| Viewer's preferred currency                                                                                          | 21       | 22         | 23  | 24    | 25   | 26  | 27      | 18  | 19           | 20      | 21      | 22  | 23    | 24  | 16  | 17  | 18  | 19     | 20    | 21  | 22   |   |
| Filters                                                                                                    | 28       | 29         | 30  | 31    |      |     |         | 25  | 26           | 27      | 28      | 29  | 30    |     | 23  | 24  | 25  | 26     | 27    | 28  | 29   |   |
| Apply a filter to constrain your data.                                                                               |          |            |     |       |      |     |         |     |              |         |         |     |       |     | 30  | 31  |     |        |       |     |      |   |
| + Add Filter                                                                                                    |          |            |     |       |      |     |         |     |              |         |         |     |       |     |     |     |     |        | Cance | el  | Save |   |

Let Rego be your guide.

## Choose Dimensions and Metrics

- These are the data points that you want to display in the visualization
- Dimension = Buckets
- Metric = Totals

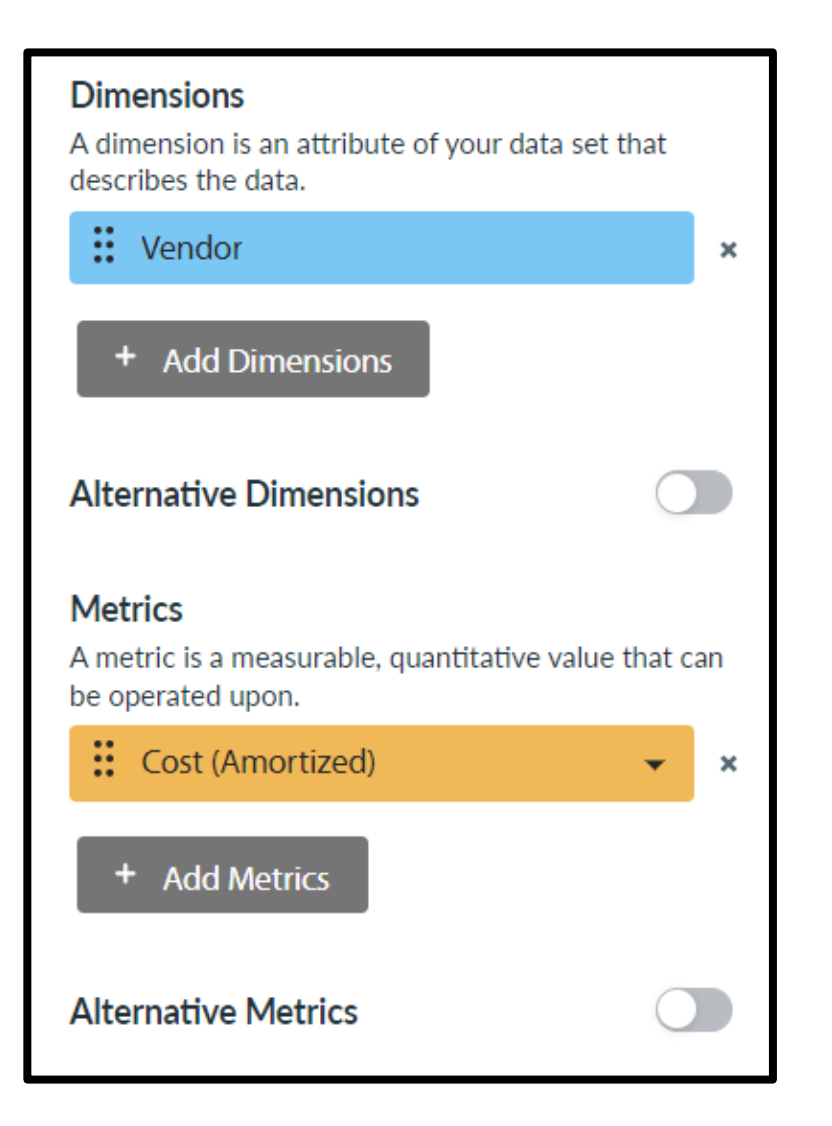

Let Rego be your guide.

- This is how many items will appear in the visualization.
   This is a maximum limit
- For graphs, tables, etc. make sure this number is high enough to display everything properly

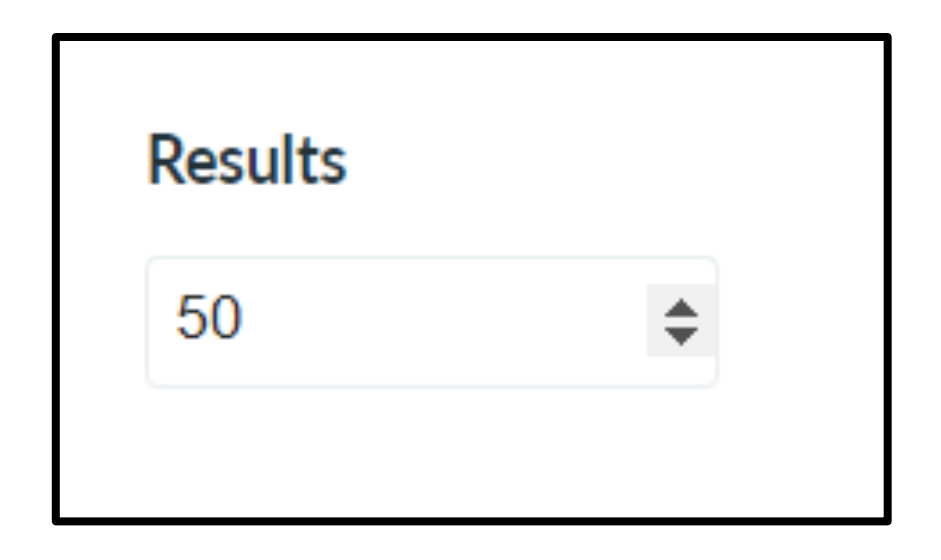

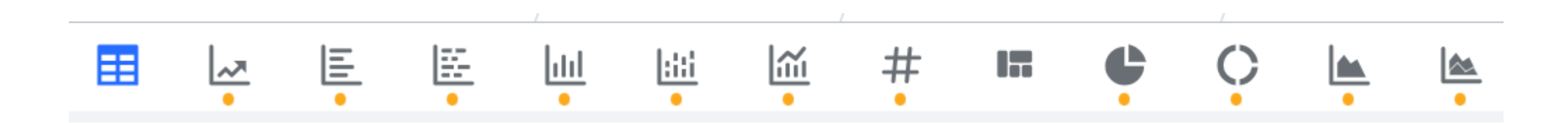

**Blue** = Visualization Currently Selected

### Yellow Dots = Available per Metrics and Dimensions Chosen

### No Yellow Dot = Not Available with current choices

32

# Example Use Cases

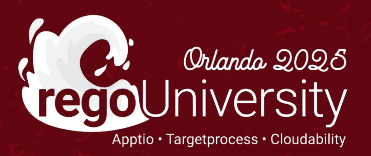

### Example Use Cases

• Cloudability Total Cost

• Apptio One Reporting when there are High Calc Times

• Dashboards for Executives

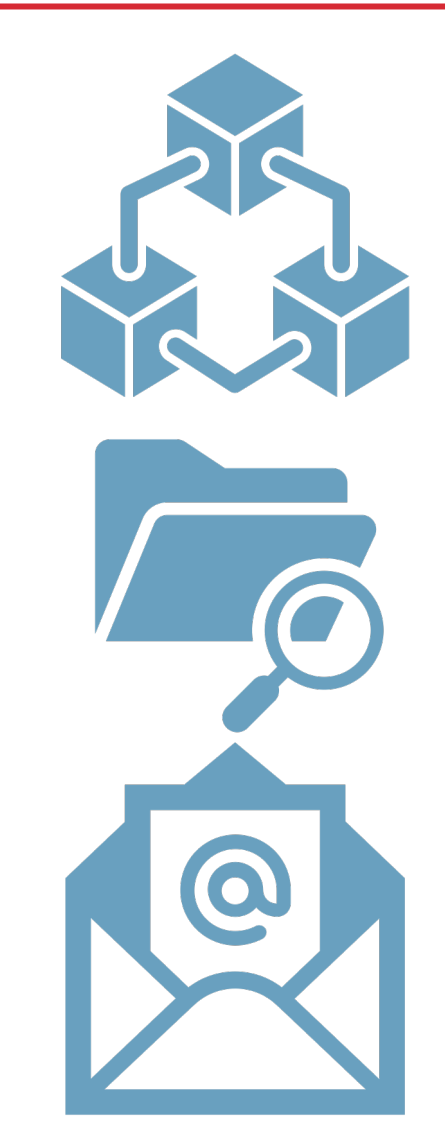

Let Rego be your guide.

# Questions?

STITE

儲

60

R

Ĭ

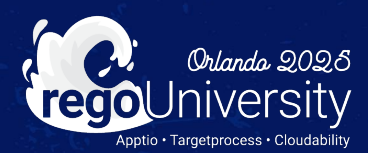

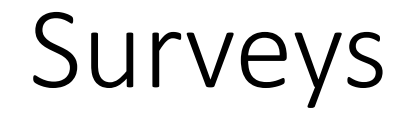

Please take a few moments to fill out the class survey. Your feedback is extremely important for future events.

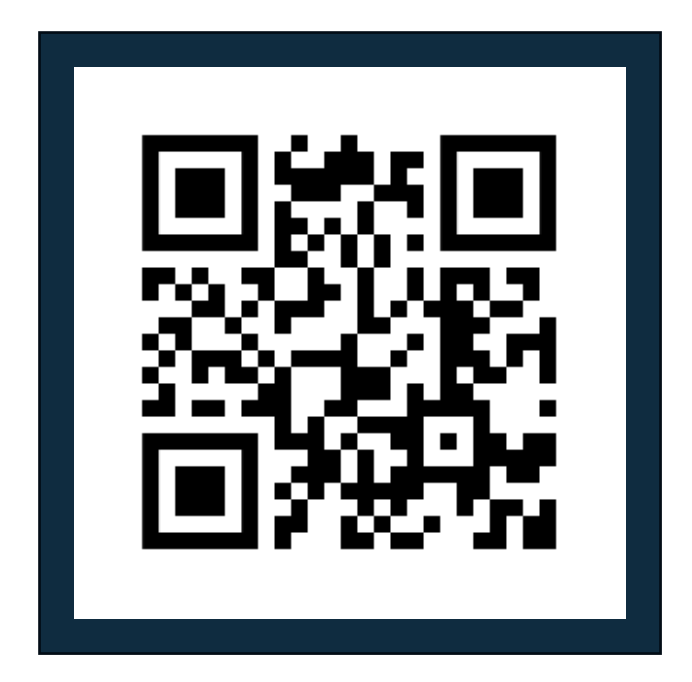

regoUniversity2025

Let Rego be your guide.

## Thank You For Attending Rego University

### Instructions for PMI credits

- Access your account at pmi.org
- Click on **Certifications**
- Click on Maintain My Certification ٠
- Click on Visit CCR's button under the Report PDU's ٠
- Click on Report PDU's •
- Click on **Course or Training** •
- Class Provider = Rego Consulting
- Class Name = regoUniversity
- Course **Description**
- Date Started = Today's Date
- Date Completed = Today's Date ۰
- Hours Completed = 1 PDU per hour of class time
- Training classes = **Technical** ٠
- Click on I agree and Submit

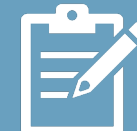

Let us know how we can improve! Don't forget to fill out the class survey.

regoUniversity2025

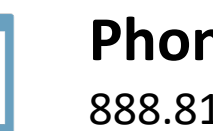

Phone 888.813.0444

Email info@regoconsulting.com

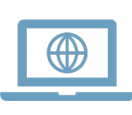

Website www.regouniversity.com

Let Rego be your guide.

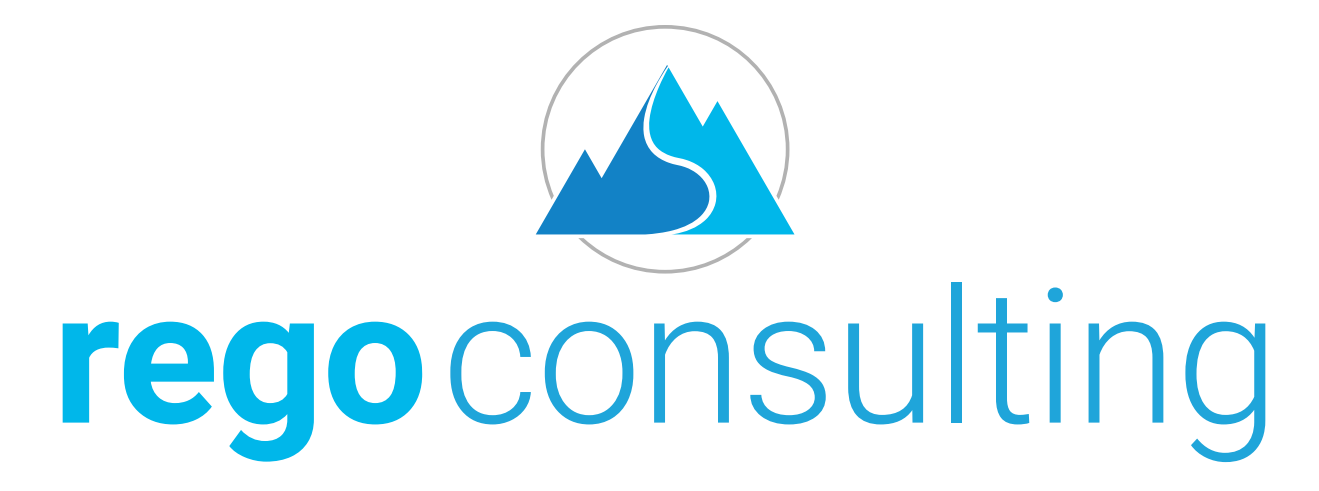

### Let Rego Be Your Guide

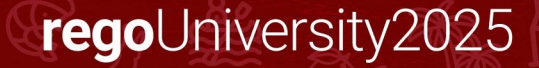